راهنماى نصب كيبورد فارسى در Adobe Connect بسم الله الرحمن الرحيم

برای نصب کیبورد فارسی و استفاده از فونت فارسی در Adobe Connect مراحل زیر را انجام دهید.

ابتدا جدیدترین فایل مربوط به نصب کیبورد فارسی را از لینک زیر دریافت نمایید.

دریافت کیبورد فارسی برای Adobe Connect

فایل را از حالت زیپ خارج کرده و بر روی فایل setup دوبار کلیک نمایید و عملیات نصب را انجام دهید.

برای تنظیم کیبورد فارسی بر روی ویندوز ۷ مراحل زیر را انجام دهید:

۱-از منوی Start به <u>Control Panel</u> و سپس به <u>Start به</u> بروید.

اگر کنترل پنل ویندوز ۷ شما در حالت نمایش Category می باشد، بر ای دستر سی به Region and Language به دستهی <u>Clock, Language, and</u> بروید <u>Region</u> بروید

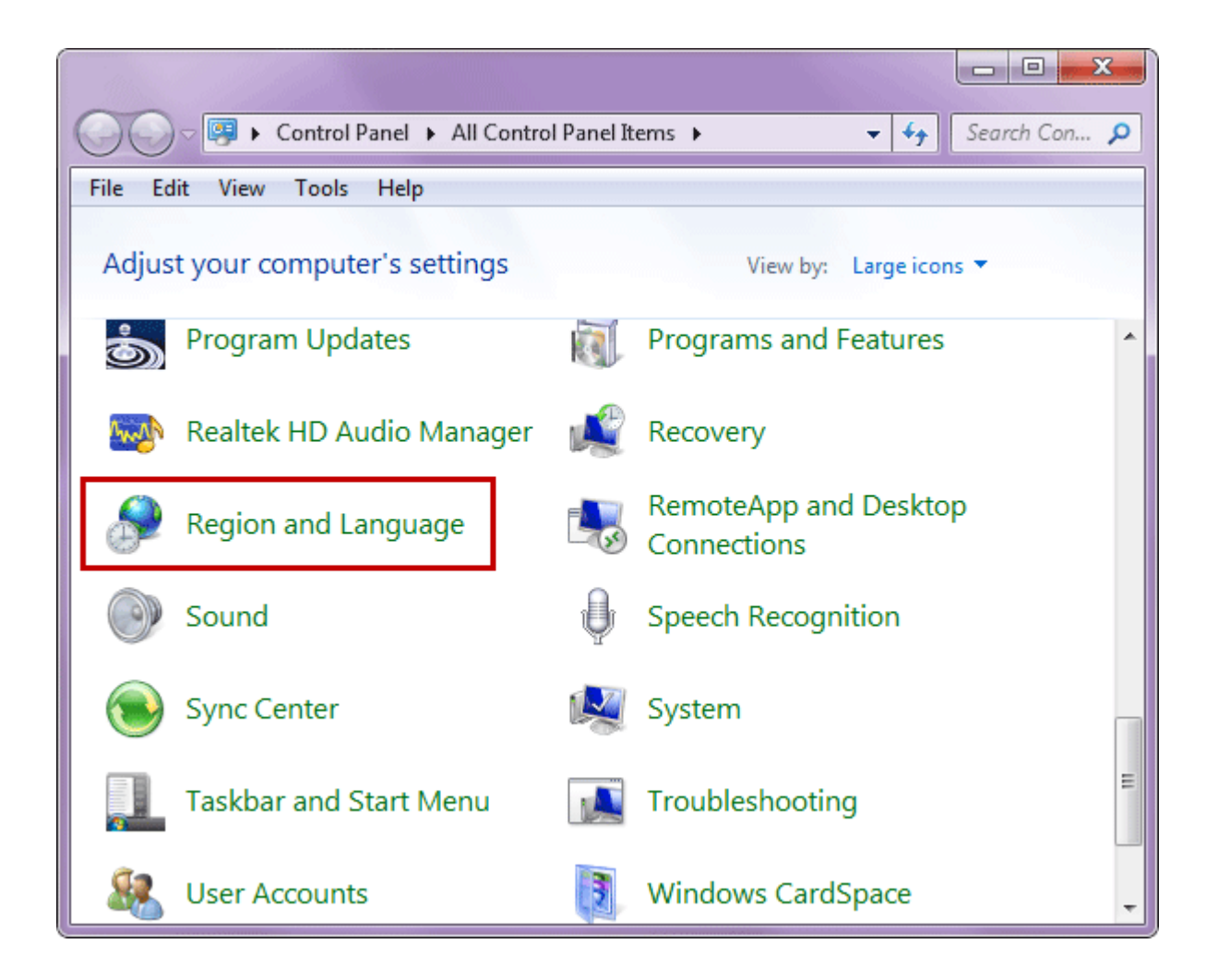

۲- به بخش <u>Keyboard and language</u> بروید و برروی <u>Change keyboards</u> نمایید.

| Regior         | and Language                                                                                                    |
|----------------|----------------------------------------------------------------------------------------------------|
| Formats        | Location Keyboards and Languages Administrative                                                                      |
| Keybo<br>To cl | ards and other input languages<br>ange your keyboard or input language click Change keyboards.                       |
| How            | do I change the keyboard layout for the Welcome screen?                                                              |
| Displa         | y language                                                                                                    |
| Insta<br>whe   | II or uninstall languages that Windows can use to display text and<br>re supported recognize speech and handwriting. |
|                | ar Lingtall additional languages?                                                                                    |
| How c          | an I install additional languages?                                                                                   |
|                | OK Cancel Apply                                                                                                    |

## ۳-در پنجره <u>Text Services and Input Languages</u> شبیه به تصویر زیر برروی <u>Add</u>کلیک نمایید

| ieneral                                                                                              | Language Bar                                                           | Advanced Key Settings                |                                        |
|----------------------------------------------------------------------------------------------------|------------------------------------------------------------------------|--------------------------------------|----------------------------------------|
| Default<br>Select<br>fields.                                                                         | t input language<br>one of the insta                                   | e<br>Illed input languages to use as | s the default for all inpu             |
| Englis                                                                                               | h (United States                                                       | s) - US                              |                                        |
| Use the Add and Remove buttons to modi<br>EN English (United States)<br>Keyboard<br>US<br>FA Persian |                                                                        | accession and a sea allow the link   |                                        |
| EN E                                                                                                 | English (United S<br>Keyboard<br>US<br>Persian                         | ove buttons to modify this list.     | Add                                    |
| FA P                                                                                                 | erglish (United S<br>Keyboard<br>US<br>Persian<br>Keyboard<br>Keyboard | ove buttons to modily this list.     | Add<br>Remove                          |
| EN E                                                                                                 | ersian (United S<br>Keyboard<br>US<br>Persian<br>Keyboard<br>Keyboard  | ove buttoris to modily this list.    | Add<br>Remove<br>Properties            |
| FA F                                                                                                 | erglish (United S<br>Keyboard<br>US<br>Persian<br>Keyboard<br>Keyboard | ove buttoris to modily this list.    | Add<br>Remove<br>Properties<br>Move Up |

۴- در لیست زبانها، زبان پارسی (Persian)را بیابید و زیرشاخه Keyboardرا باز کرده و <u>Persian</u> و nikannetworkرا تیک بزنید. برروی OKکلیک کنید

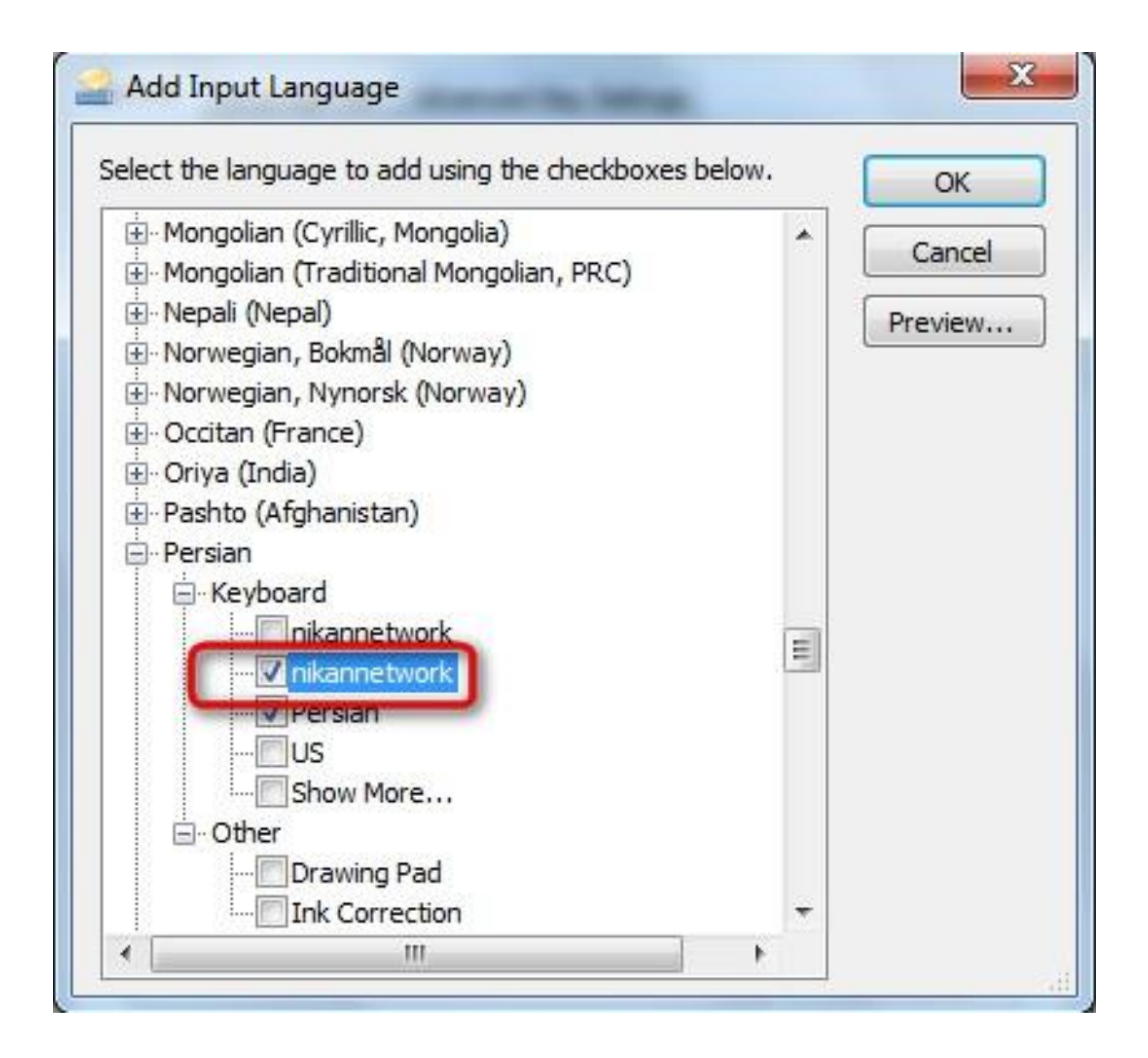

۵- همانگونه که در تصویر زیر مشاهده میکنید، کیبورد فارسی اضافه شده است.
 برای اعمال تغییرات برروی Apply و یا <u>OK</u> کلیک نمایید.

| General    | Language Bar Adva                | nced Key Settings         |                              |
|------------|----------------------------------|---------------------------|------------------------------|
| Defau      | ilt input language               |                           |                              |
| Selec      | t one of the installed inp       | out languages to use      | as the default for all input |
|            |                                  |                           |                              |
| Engl       | sh (United States) - US          |                           | •                            |
| Install    | ed services                      |                           |                              |
| Selec      | t the services that you          | want for each input la    | nguage shown in the list.    |
| Use t      | he Add and Remove bu             | ittons to modify this lis |                              |
| EN         | English (United States)          |                           |                              |
|            | LIS                              |                           |                              |
| FA Persian |                                  |                           | Add                          |
|            | Reyboard     Persian             |                           |                              |
|            | <ul> <li>nikannetwork</li> </ul> |                           | Remove                       |
| <u> </u>   |                                  |                           | Properties                   |
|            |                                  |                           | Move Up                      |
| 242        |                                  |                           | Move Down                    |
|            |                                  |                           |                              |

 بلافاصله پس از کلیک برروی OKدر مرحله قبل، نوار زبان (Language Bar)در نوار وظیفه (Taskbar)ویندوز فعال میشود

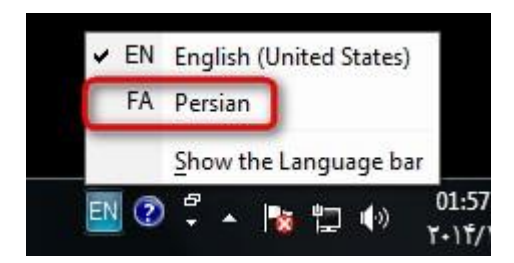

بعد از انتخاب بر روی علامت کیبورد کنار زبان فارسی کلیک نمایید و Nikannetworkرا انتخاب کنید

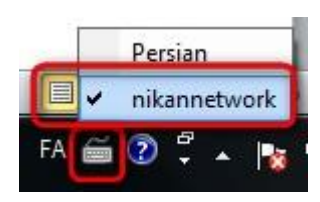